## Logo Accounting cheat sheet

## General

| F1                       | Help                                                                                                    |
|--------------------------|----------------------------------------------------------------------------------------------------|
| F2                       | Save                                                                                                    |
| Ctrl + F2                | Save the operation as an suggestion                                                                           |
| F3                       | Cancel                                                                                                    |
| F5                       | Switch between the current<br>account code field and the<br>receipt line on the receipt and<br>invoice screen |
| F9                       | Open context menu                                                                                             |
| F10                      | Open listing windows for receipts, invoices and reports                                                       |
| F11                      | Column setting                                                                                                |
| F12                      | Export to Excel wizard                                                                                        |
| Alt + F4                 | Close the program                                                                                             |
| Ctrl + F                 | Search                                                                                                    |
| Ctrl + L                 | Lock the program. A password will be need to unlock                                                           |
| Ctrl + Page Up /<br>Down | Navigate between tabs in receipts                                                                             |
| Tab                      | Go to next field                                                                                              |
| Shift + Tab              | Go to previous field                                                                                          |
| Del                      | Delete the data or card or receipt under the cursor                                                           |
| Shift + Del              | In receipts and invoices, delete line                                                                         |
| Ctrl + Enter             | In receipts and invoices, go to one line below                                                                |
| Shift + Insert           | In receipts and invoices, add line                                                                            |

Last modification: 11/11/2019 20:10:28

More information: defkey.com/uz/logo-accountingklaviatura-yorliqlari

Customize this PDF...